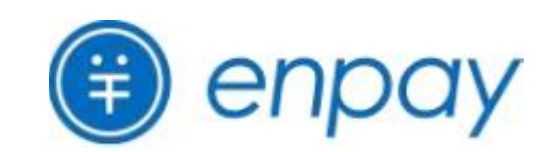

# 保護者様向け・お支払い操作マニュアル

2024年3月12日改定

| もく | Ű |
|----|---|
|----|---|

7

### 紙の請求書でのお支払い方法

### LINEによる請求通知

confidential

### 使い慣れたLINEに請求通知が届き、そのまま瞬時にお支払いいただけます。

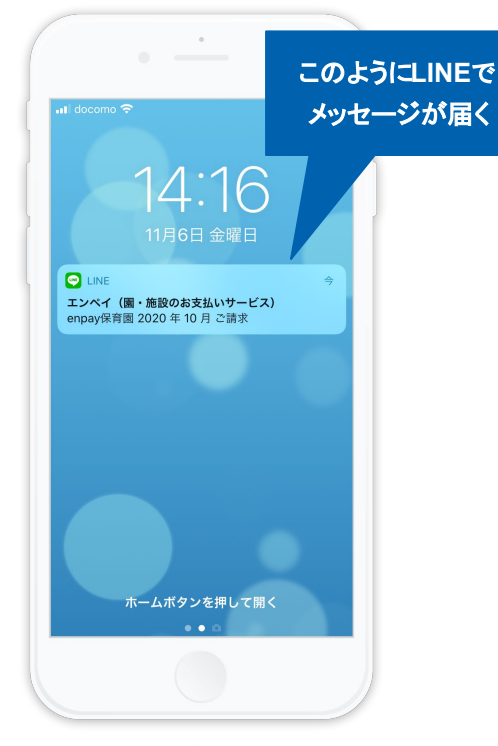

施設から請求が送信されると、LINEに上記のような請求通知のメッセージが届きます。

※なお、保護者様の LINEIDやアカウント情報な どは、弊社及び園側には一切わかりませんので ご安心ください。 4つのお支払い方法から、お好きな手段を選択していただけます。
①PayPay
②LINE Pay
③au PAY
④クレジットカード
⑤コンビニ
※なお、請求内容が修正された場合には再通知が届きます。

17:41

請求内容の詳細を確認する

ーー クレジットカード

メニューをひらく/とじる▲

LINE Pay

🔤 🔟 🏦 Secoma

コンビニ

2023年11月ご請求 3,000円 エンペイ保育園2

支払い方法を選ぶ

PayPay

au/PAY

・エンペイ (…サービス) 🔍 🗉 🖃

I SoftBank

< (1)

÷

@ 97%

| 内容         数量         単価           創食費         1         4,500         4,51           教材費         1         1,000         1,00 | 小言    |
|----------------------------------------------------------------------------------------------------|-------|
| 副食費 1 4,500 4,51                                                                                                    |       |
| 教材費 1 1,000 1,00                                                                                                    | 00 P  |
|                                                                                                    | 00 P  |
| 次郎 5,30                                                                                                    | 0 円   |
| 内容数量  単価                                                                                                    | 小言    |
| 副食費 1 4,500 4,50                                                                                                    | 00 P  |
| おむつ代 1 800 8                                                                                                    | 800 P |
| 8 008 f ೫೮೦೫                                                                                                    | 800 P |

「請求内容の詳細を確認する」をタップすること で、明細も同時に確認できます。 また、ご兄弟がいらっしゃる場合には、それぞ れの明細も確認できます。 LINEでのお支払い方法 1. PayPay決済

| 1 支払い方法選択画面                                                                           | 2 支払い画面                                                   | 3 支払い完了通知画面                                               |
|---------------------------------------------------------------------------------------|-----------------------------------------------------------|-----------------------------------------------------------|
| <ul> <li>シロンスタイロトのご言葉</li> <li>シロンスタイロの「ののののののののののののののののののののののののののののののののののの</li></ul> | <ul> <li>         ・・・・・・・・・・・・・・・・・・・・・・・・・・・・・</li></ul> | <ul> <li>         ・・・・・・・・・・・・・・・・・・・・・・・・・・・・・</li></ul> |
| ▶ PayPay のアイコンを<br>選択します。                                                             | <br><br>PayPayにログインし、金額を確認後、<br>「 <b>支払う</b> 」ボタンをタップします。 | お支払い完了後は、LINEに<br>お支払い完了通知が届きます。<br>- 2 -                 |

# LINEでのお支払い方法 2. LINE Pay決済

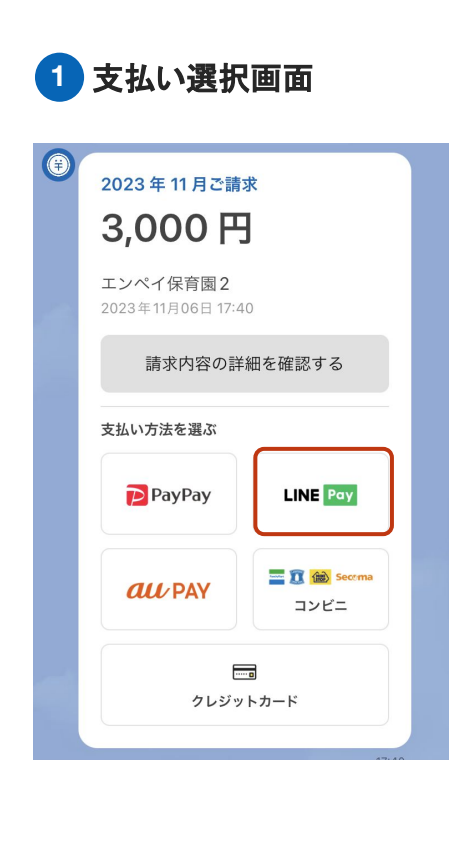

LINE Por のアイコンを

選択します。

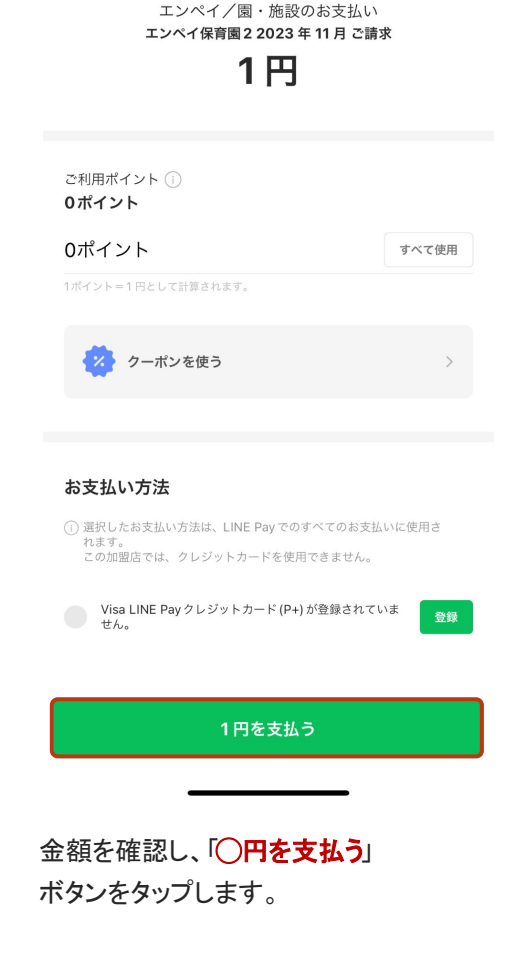

2 支払い操作画面

 $\times$ 

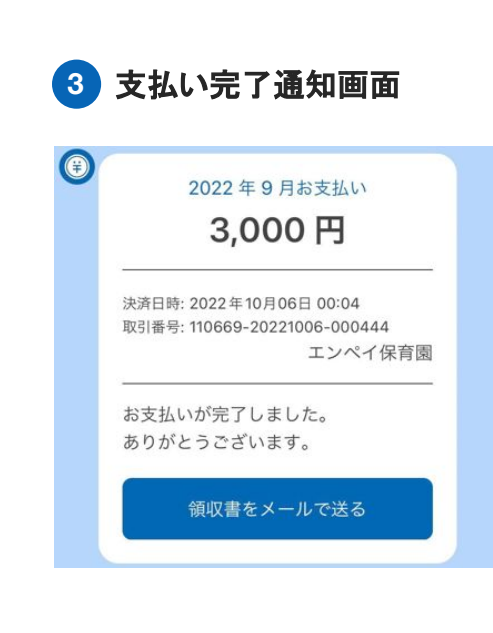

```
お支払い完了後は、LINEに - 3 - お支払い完了通知が届きます。
```

## LINEでのお支払い方法 3. au PAY決済

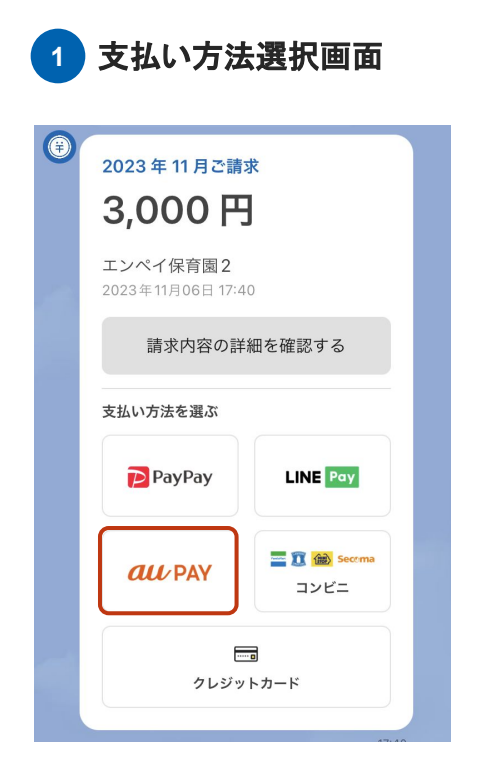

au PAY のアイコンを 選択します。 2 2段階認証・支払い画面

#### auID ID 2段階認証の設定 【重要】auかんたん決済のお手続き中のお客さまへ auかんたん決済のお手続きは完了していません。 auかんたん決済のお手続きの途中にこの画面が表示され た場合は、 お手続き中の加盟店サイトに以前ご利用いただいていた 別のau IDが連携されている場合があります。 ■以前にご利用の別のau IDでauかんたん決済をご利用 の場合 以前にご利用の別のau IDで再度ログインし、お支払 い手続きをお試しください。 ■現在ログイン中のau IDでauかんたん決済をご利用の 場合 加盟店サイトと以前にご利用の別のau ID連携を解除 した上で、 再度お支払い手続きをお試しください。 ID連携解除はこちら ※現在ログイン中のau IDをログアウトし、以前にご利 用の別のau IDでログイン後にお試しください。 2段階認証が設定されていません。

2段階認証とは、au IDでのロゲイン時やauかんたん決済 利用時に、au IDに登録されたau/UQ mobile携帯電話や 連絡先メールアドレスを利用して認証することで、お客 様以外が不正に情報にアクセスすることを防止する仕組 みです。 2段階認証を使うことで、安心・安全に、au IDでサービ

スをご利用いただくことができます。 2段階認証設定後のログイン方法はこちら

2段階認証を設定する

2段階認証を設定したのち、「支払い」をクリックします。 (2回目以降は2段階認証は省略されます)

ご利用店舗名 エンペイ/園・施設のお支 な支払い金額 3,000円
獲得予定Pontaボイント 22 P キャンペーンボイントは含まれません ⑦
au PAY 残高 じ 更新 P
友払う
上支払う
上文セル

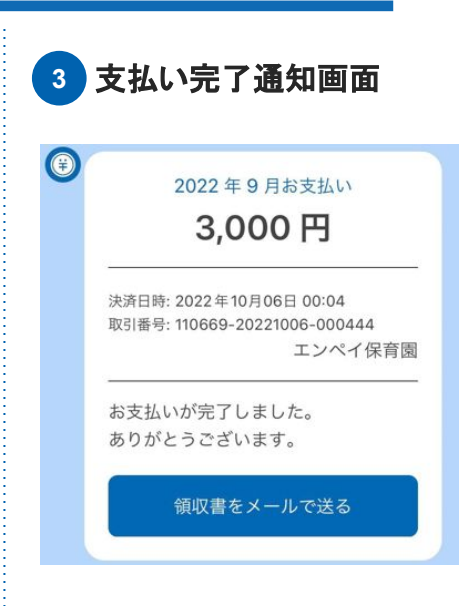

お支払い完了後は、LINEに お支払い完了通知が届きます。

# LINEでのお支払い方法 4. クレ

### 4. クレジットカード決済

| 1 支払い選択画面                                                                    | 2 クレジットカード情報入力画面                                                                                | 3 支払い完了通知画面                                                                                                    |
|------------------------------------------------------------------------------|-------------------------------------------------------------------------------------------------|----------------------------------------------------------------------------------------------------|
| <ul> <li>②</li> <li>2023年11月ご請求</li> <li>3,000円</li> <li>エンペイ保育園2</li> </ul> | クレジットカード払い<br>E 3,000 円                                                                         | <ul> <li>2022年9月お支払い</li> <li>3,000円</li> </ul>                                                                          |
| 2023年11月06日 17:40<br>請求内容の詳細を確認する                                            | カード番号<br>カード番号を入力してください<br>カード名義 (例: TARO YAMADA)<br>カード名義を入力してください                             | <ul> <li>決済日時: 2022年10月06日 00:04</li> <li>取引番号: 110669-20221006-000444</li> <li>エンペイ保育園</li> <li>あ支払いが完了しました。</li> </ul> |
|                                                                              | 有効期限<br>MM 月 YY 年<br>セキュリティーコード                                                                 | ありがとうございます。<br>領収書をメールで送る                                                                                                |
| <b>2002 PAY</b><br>二 2 2 2 二<br>クレジットカード                                     | ?<br>支払いをする                                                                                     |                                                                                                    |
| 「 <b>クレジットカード</b> 」を選択します。                                                   | カード情報を入力し、「 <b>支払いをする</b> 」を<br>タップします。 (2回目以降は「 <b>前回と同じクレジット</b><br>カードで支払う」より、すぐにお支払いいただけます) | お支払い完了後は、LINEに<br>お支払い完了通知が届きます。                                                                                         |

### クレジットカード情報について

ー度支払いを行ったクレジットカード情報については、入力の手間を省くため、次回以降は情報が自動入力されますか。ppayではカード情報は保持しており ません。enpay / 施設側のどちらも、クレジットカード情報を閲覧することはできませんのでご安心ください。 なお、クレジットカード情報を削除したい場合はLINEの「メニューをひらく」→「アカウント設定」→「クレジットカードを確認する」 より削除してください。 - 5 -

# LINEでのお支払い方法 5. コンビニ決済

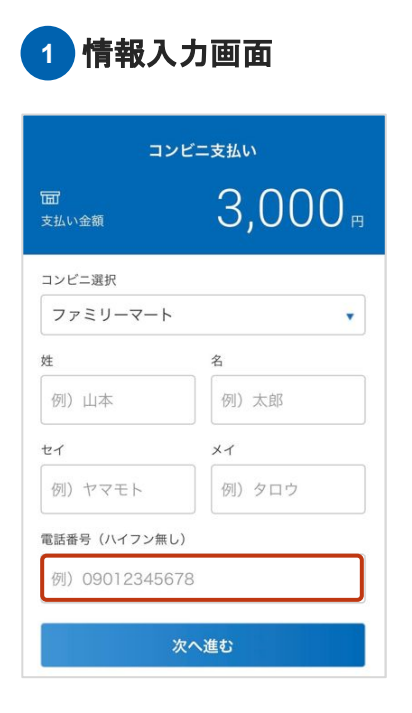

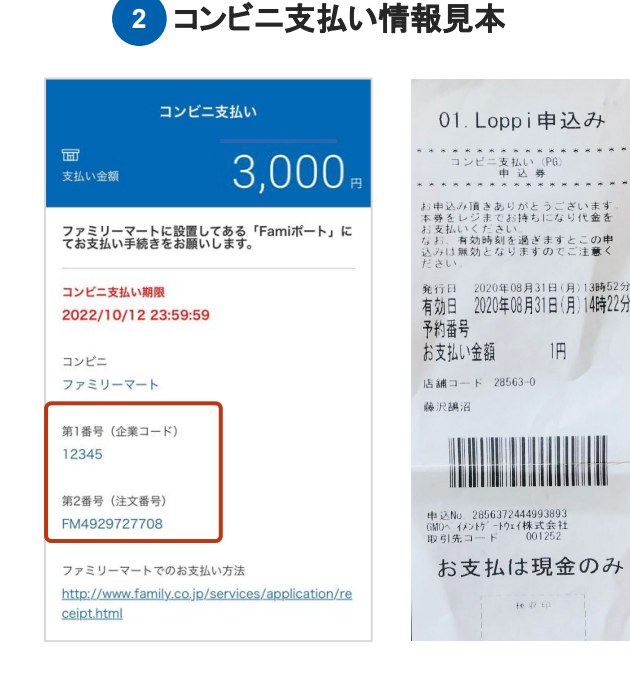

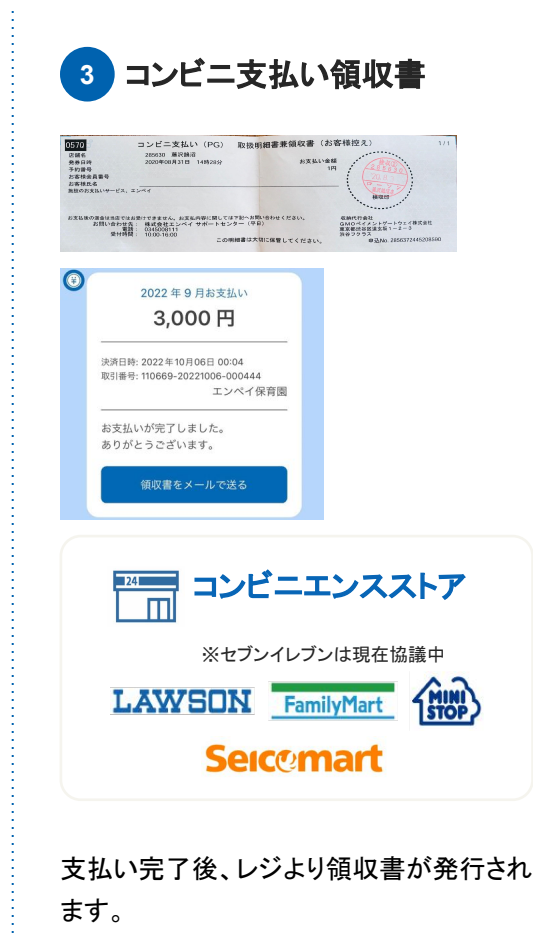

また、LINEにも支払い完了通知が届きま す。

姓・名はお子様のお名前、または お支払いをされる方のお名前を入力し てください。 必要事項を入力後、「次へ進む」をタッ プします。 携帯電話に表示された番号を、コンビニの専用端末(ローソンの場合はLoppiなど)に入力し、バーコードが印刷されたレシートをレジに持参して、現金でお支払いください。

※なお、お支払い期限は番号を発番してから1週間です。期限を過ぎ た場合は、再度支払い選択画面より番号を発番してください。

合計金額

3,000

LINEを利用されていない、もしくは登録されたくない方は、施設へ 紙の請求書を配布いただくよう お伝えください。

|                                                                                                    |                |       |      |                                                                                  | $\bigcap$ | ご利用いただけるお支払い方法 |              |                        |           |
|----------------------------------------------------------------------------------------------------|----------------|-------|------|----------------------------------------------------------------------------------|-----------|----------------|--------------|------------------------|-----------|
| <ul><li>④ enpay</li><li>2023年11月</li></ul>                                                                                                    | ご請求            |       | 請求日: | 2023年11月07日                                                                      |           | コンビニエンススト      | · <b>7</b>   | クレジットカード               |           |
| <sub>エンペイ保育園2</sub><br>エンペイ 太朗                                                                                                    | ₿様ご請求金額:       |       | ¥3,  | 000                                                                              |           | LAWSON Fami    | lyMart (NIN) |                        |           |
| <ul> <li>(1) お手元のスマートフォン及び携帯電話でQRコードを読み取ってください。</li> <li>(2) クレジットカードかコンビニか、支払い方法を選んでください。</li> <li>(3) 必要な情報を入力し、お支払いください。<br/>QRコードが読み取れない方は、こちらから<br/>https://app.enpay.co.jp/s/94612</li> </ul> |                |       | 4    | A スマートフォンまたはタブレットをお持ちの場合<br>QRコードを読み取り、クレジットカード決済またはコンビニ決済のどち<br>らかのお支払い画面に進みます。 |           |                |              |                        |           |
| 支払い明細                                                                                                    |                |       |      |                                                                                  | В         | フューチャーフォン      | (ガラケー)また     | _はパソコンしかお持ちでない均        | <b>景合</b> |
| <b>一郎さん</b><br><sup>うさぎ</sup>                                                                                                    | 請求内容           | 単価    | 数量   | 金額                                                                               |           | 記載のURLを直接      | WEBブラウサ      | <b>げにご入力いただき</b> 、お支払い | 画面に       |
|                                                                                                    | 月額延長保育料(標準1時間) | 3,000 | 1    | 3,000                                                                            |           |                |              |                        |           |

アクセスください。

※QR⊐ード、URLどちらの場合でも、LINEでの支払いと 全く同じ画面に進みます。

A CONTRACT OF A DESCRIPTION OF A DESCRIPTION OF A DESCRIP